www.serrapilheira.org

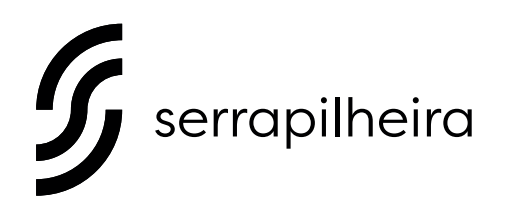

CALL FOR PROPOSALS #1 (2017)

# A GUIDE TO NAVIGATE OUR ONLINE APPLICATION SYSTEM: REGISTRATION, ELIGIBILITY AND SUBMISSION

DEADLINE FOR SUBMISSIONS: SEPTEMBER 15, 2017 15H – BRASILIA TIME (BRT)

# 1. create an account and register

#### step 1.1

# visit our application portal <u>https://serrapilheira.fluxx.io</u>.

Observation: If you are using another browser, please switch to Chrome. The system will work better in this browser.

# step 1.2 on the right side of the screen click "Create an Account".

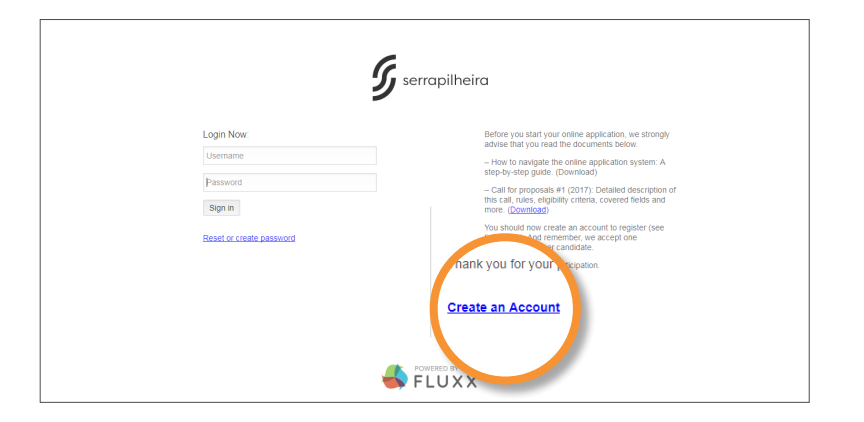

## step 1.3 complete the registration fields (all those in bold are required fields).

Observation: pay extra attention to provide the correct email.

# G

#### step 1.4

after completing the registration fields, click the "Submit Request" button.

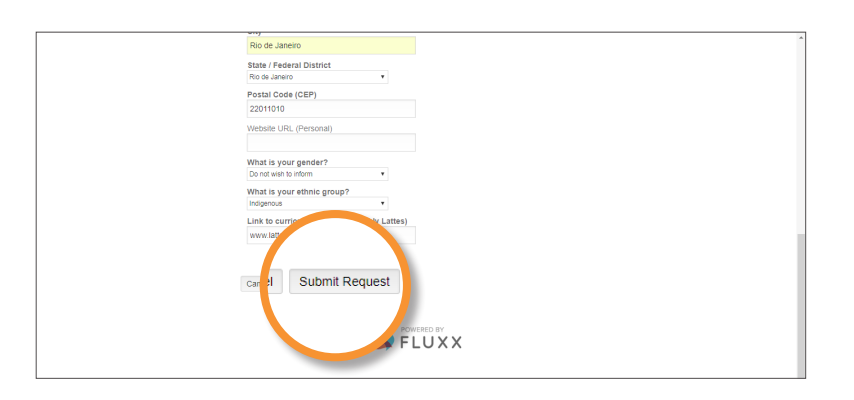

#### step 1.5

you will receive an email requesting that you define a password. Click the email link provided and follow the instructions.

# 2. log in and take the eligibility test

step 2.1

log in using your email and password.

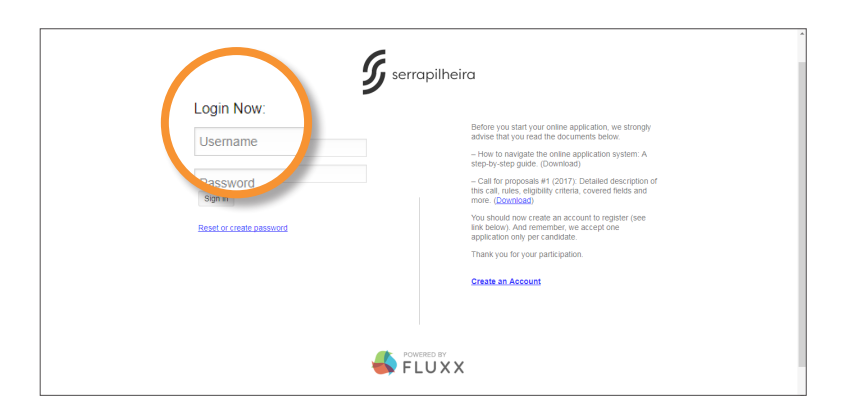

## step 2.2 on the upper left side of the screen, click the link "Call For Proposals #1 (2017)".

## step 2.3 click the "Apply for Grant" button.

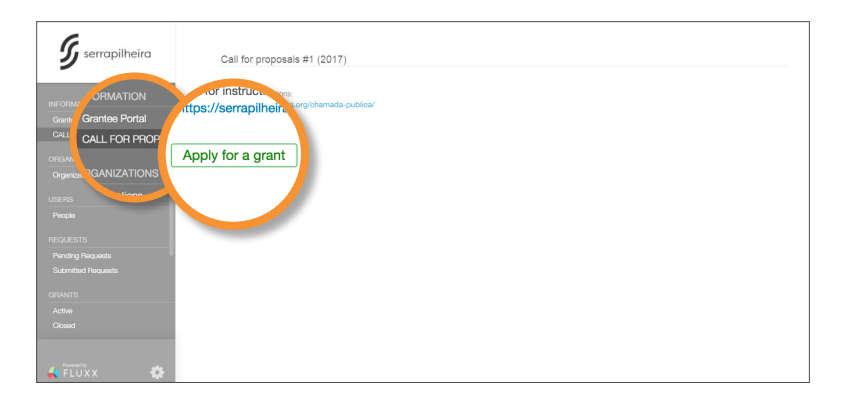

#### step 2.4

in the ORGANIZATION INFORMATION section, the box "Apply as an Individual" must be selected.

| G serrapilheira                                              |                                                                                                    |
|--------------------------------------------------------------|----------------------------------------------------------------------------------------------------|
| NEORMATION<br>Grantee Partal<br>CALL FOR PROFOSALS #1 (2017) | ▼Table of contents                                                                                                    |
| Concentration and Concentration                              | Openzation Information                                                                                                    |
| LUTETRE<br>Propile                                           | Virgania, zation Information                                                                                                    |
| Panding Requests                                             | Apply a                                                                                                    |
| Bubmitted Requests                                           | _igbility Test                                                                                                    |
| Active<br>Closed                                             | Do you fil in one or more of these categories?<br>A.) I have received my PPD after January 1, 2007.                                                                    |
| REPORTS<br>Reports Due                                       | B.) I have received my PRD after January 1, 2006 and had one materially leave. C.) I have received my PRD after January 1, 2006 and had two or more materially leaves. |
| ouur issu hepons                                             |                                                                                                    |

step 2.5

take the eligibility test. for eligibility criteria, please download the "Call for Proposals 2017" pdf, available at www.serrapilheira.org/chamada-publica.

step 2.6

after completing the eligibility test, first click the "Save" button on the lower right side of the screen. after saving, a "Submit" button will appear in the same place. Click on it.

| C 🔒 Seguro   https://serrapilheir                     | a.fluxx.io/dashboard/index                                                                                                    | 월 ☆ 📵 🗄  |
|-------------------------------------------------------|----------------------------------------------------------------------------------------------------|----------|
| <b>5</b> serrapilheira                                | Is this your main professional atfiliation?<br>Yes •                                                                                                    |          |
| INATION<br>New Portal<br>LI FORT PROPOSIALS AT (2017) | Will your project be conducted in Brazil?<br>Yes •                                                                                                    |          |
| INIZATIONS<br>antrationa                              | Is your current position one of the following?                                                                                                    |          |
| o.<br>po                                              | A.) Assistant Protessor (Protessor Audian du Assistentia)<br>B.) Associate Protessor Professor Adjunto ou Associatdo)<br>C.] Full Protessor Professor Titular)<br>D.) Fisserarber (Prespisator associado a una instituição de ciência e tecnologia ou a uma empresa)? |          |
| uestes<br>dang Raqueste<br>mitted Requests            | Yes •                                                                                                    |          |
| - 1<br>                                               | Are you a post doc?                                                                                                    |          |
|                                                       |                                                                                                    | tel Save |

#### step 2.7

## your eligibility test needs to be validated by the serrapilheira staff. You will be able to continue with your application within 24-48 hours. You will receive an email alert informing if you are eligible or not.

Observation: When you click submit, a window will pop up asking for a "Note to Submission". Ignore it. Just click the OK button.

# 3. complete the full application

step 3.1

log back into the application portal using your username (email) and password.

|                          | <b>5</b> serrapilheira                                                                                                    |  |  |  |
|--------------------------|----------------------------------------------------------------------------------------------------|--|--|--|
| Username www.            | This portal is optimized to work with the Google<br>Chrome web browser.<br>Before you start your online application, we shoredy<br>advise thing used the documents and application our<br>website: <u>thing chemical the start application</u> of the start<br>- How to marking the ordina application porter. A |  |  |  |
| Sign in create parameter | etch-by-etch puicle. <ul> <li>Call for proposals #1 (2017): Detailed description of<br/>the call, rise, edgl/bit) or theria, covered fields and<br/>mos.</li> <li>You should now create an account to register (see<br/>Into below). And remamber, we accept one<br/>application only per candidate.</li> </ul>  |  |  |  |
|                          | Therk you for your periopation.                                                                                                    |  |  |  |
|                          |                                                                                                    |  |  |  |

# G

#### step 3.2

click the link "Pending Requests" on the left hand side of the screen to continue the application process.

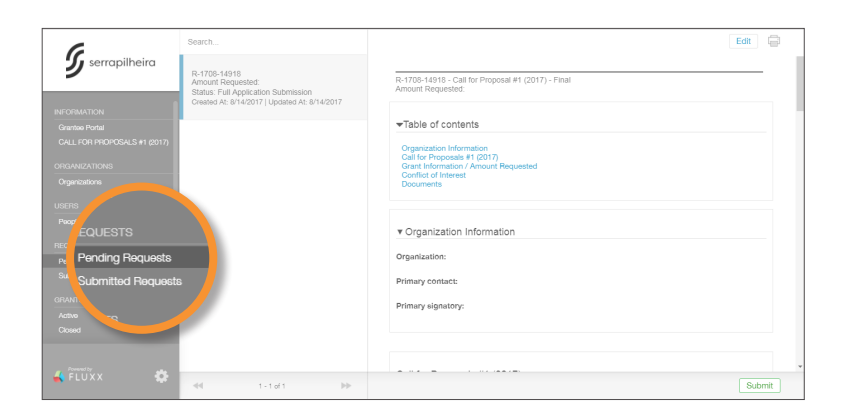

#### step 3.3

click on the "Edit" button on the upper right corner of the screen to fill out the form. Please, do not forget to upload the required materials (short and long projects) in pdf format.

| G                      | Search                                                                                                    | Edit 🖨                                                                                           |
|------------------------|----------------------------------------------------------------------------------------------------|--------------------------------------------------------------------------------------------------|
| <b>9</b> serrapilheira | R-1708-14918<br>Amount Requested:<br>Status: Full Application Submission<br>Created At: 8/14/2017   Updated At: 8/14/2017 | R-1705-14916 - Call for Proposal #1 (2017) - Final<br>Amount Requested                           |
|                        |                                                                                                    |                                                                                                  |
|                        |                                                                                                    | Organization Information<br>Call for Proposale #1 (2017)<br>Grant Information / Amount Requested |
|                        |                                                                                                    | Conflict of Interest<br>Documents                                                                |
|                        |                                                                                                    |                                                                                                  |
|                        |                                                                                                    | ▼ Organization Information                                                                       |
| REQUESTS               |                                                                                                    | Oreneivation                                                                                     |
| Pending Requests       |                                                                                                    | organization.                                                                                    |
|                        |                                                                                                    | Primary contact:                                                                                 |
|                        |                                                                                                    | Primary signatory:                                                                               |
|                        |                                                                                                    |                                                                                                  |
|                        |                                                                                                    |                                                                                                  |
|                        |                                                                                                    |                                                                                                  |
| FLUXX                  |                                                                                                    | Submit                                                                                           |

## step 3.4

# click the "Save" button on the lower right side of the screen. After saving, a "Submit" button will appear in the same place. If you want to submit your application, click on it. If you want to come back later and finish your application, do not submit.

Observation: Once you submit your application, you will no longer be able to edit it. If you wish to come back and finish later, click "SAVE" and do not click "SUBMIT".

# G

#### step 3.5 you will receive an email confirming that your application has been sent.

Observation: When you click submit, a window will pop up asking for a "Note to Submission". Please feel free to add comments, if you wish. Afterwards, click the OK button to finalize.